ワードの挿入モードと上書きモードについて

ワードを使っていて、いつもと入力がおかしいなと言う事があると思います。 その中の1例に、「挿入モード」と「上書きモード」の切り替えがあります。

挿入モード・・・カーソルの位置から、新たに入力した文字が割り込んで入っていきま す。

上書きモード・・・カーソルの位置から、新たに入力した文字が、既に入力されている文 字と置き変ってしまいます。

| 挿入モード。                    |
|---------------------------|
| いいい を入力。                  |
| ああああああ↩                   |
| 入力結果↩                     |
| あああ <mark>いいい</mark> あああ↩ |
| له                        |
| 上書きモード。                   |
| いいい を入力→                  |
| ああああああ。                   |
| 入力結果↩                     |
| あああいいい。                   |

 モードの切り替えは、キーボード上部にある「Ins」キー、又は「Insert」キ ーを押す事によって、切り替えが出来ます。 いつの間にか、上書きモードになっていたというのは、無意識でこのキーを押したの だと思います。このキーは、押すごとにモードが変わります。

## 次頁へ

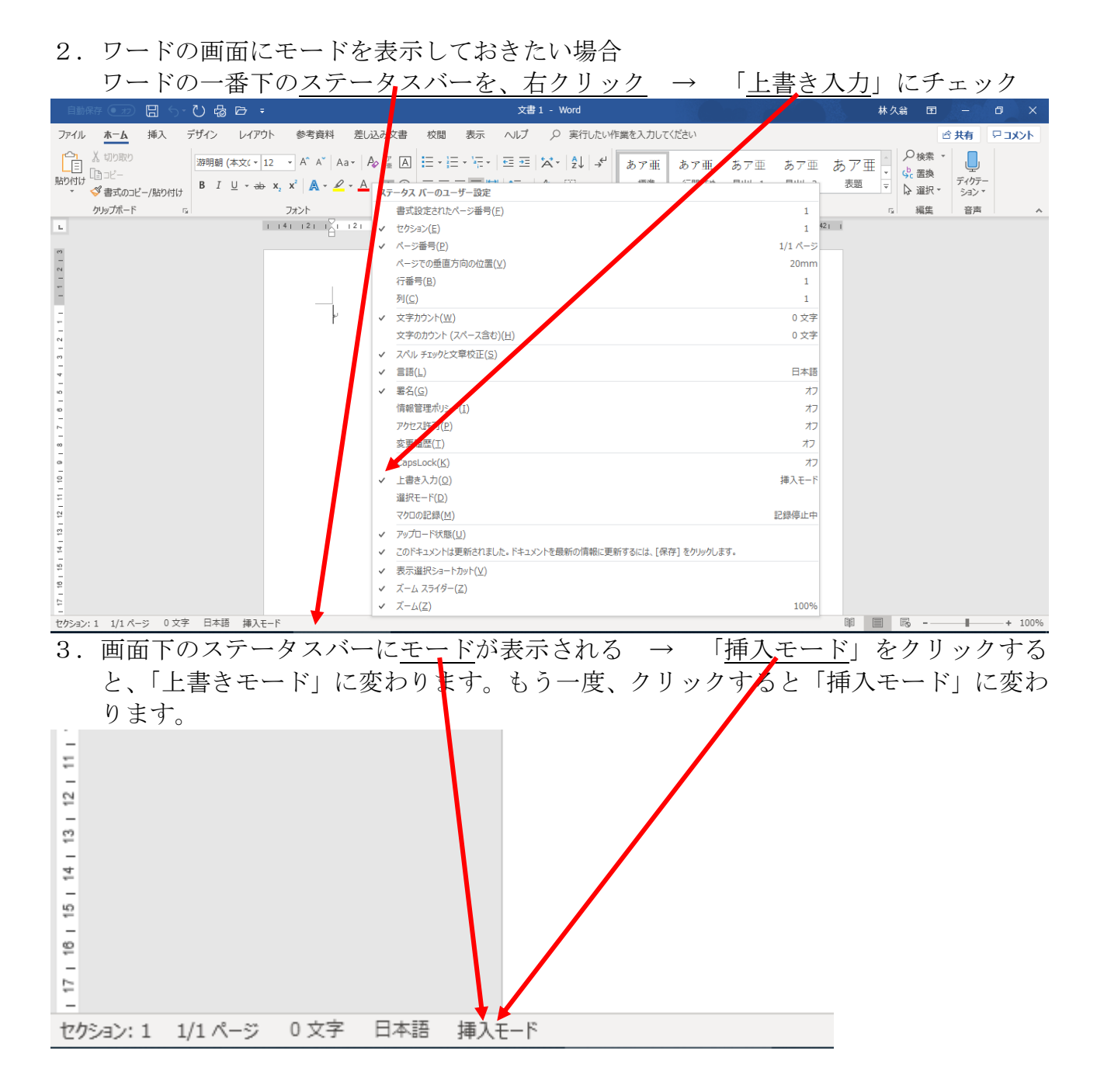

ステータスバーに表示されているとよく分かりますので、チェックを入れておくといいで す。

以上